## **Resetting Network**

To reset Network Settings lets Search Network Status at the bottom left of the screen.

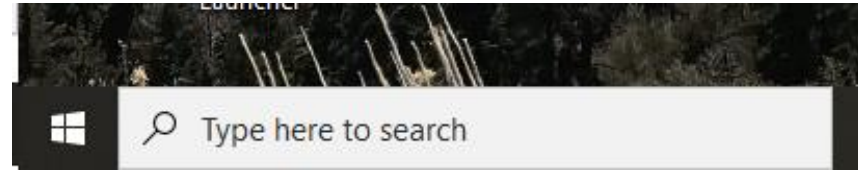

-Click on Network status and Maximize the page,

-Once done so let's scroll all the way down to bottom of the page and click on Network Reset

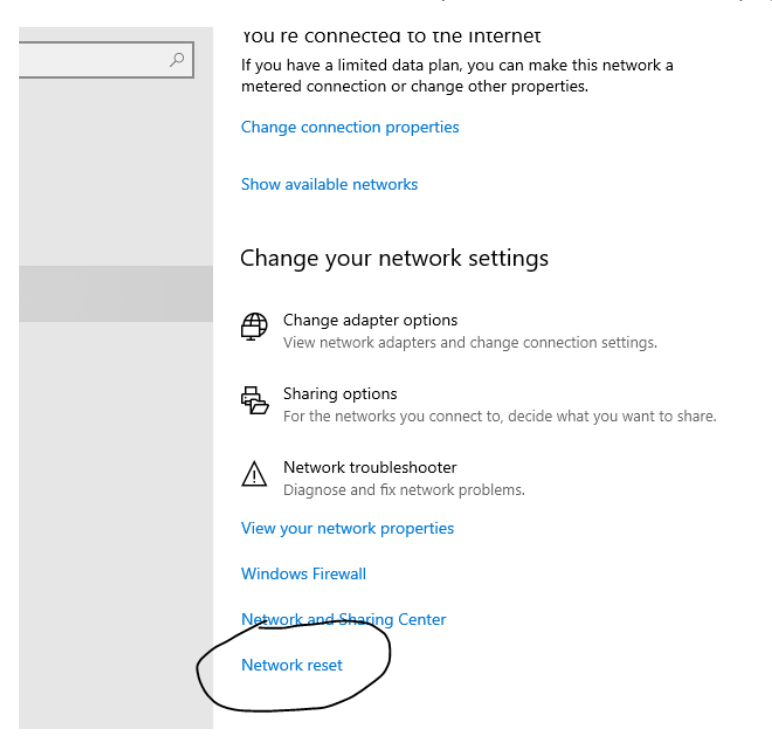

-Once opened click on "Reset Now" and "Yes"

-The Computer will restart on its own and once done so sign in and connect to your WiFi